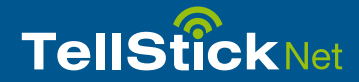

# Aloitus TellStick Net

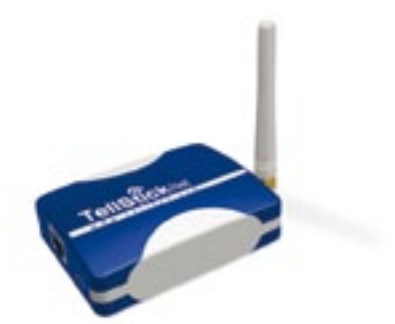

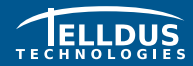

Telldus Technologies AB www.telldus.com

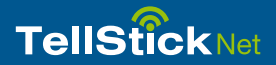

## Arvoisa asiakas

Tämä pikaopas ohjaa sinut asennuksen läpi ja näyttää, kuinka voit käyttää TellStick Netin perustoimintoja.

Suosittelemme, että tarkistat säännöllisesti päivityksiä verkkosivultamme, www.telldus.com. Löydät verkkosivulta myös käyttöohjeita, käyttäjäfoorumin ja muita apukeinoja.

## Sisältö

| Pakkauksen sisältö                      |  |
|-----------------------------------------|--|
| Tekniset tiedot                         |  |
| TellStick Netin käytön aloitus          |  |
| iPhone-sovelluksen käyttö               |  |
| Verkkosovelluksen käyttö älypuhelimella |  |
| Vianetsintä / UKK                       |  |
| Tuki                                    |  |

## Pakkauksen sisältö

3

3

8 9

10

11

Mitat

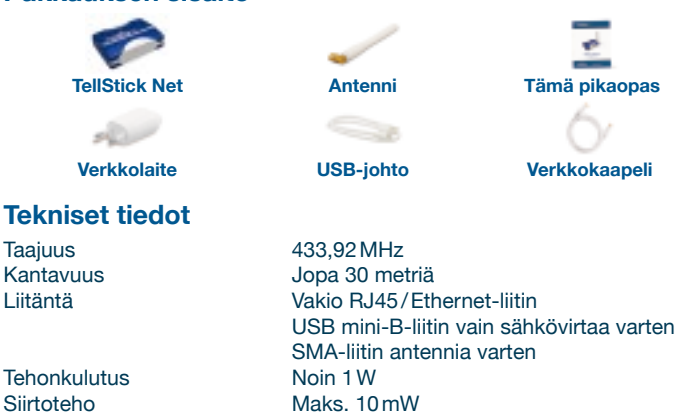

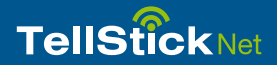

## **TellStick Netin käytön aloitus**

#### 1. TellStick Netin liittäminen

- Liitä mukana toimitettu verkkokaapeli reitittimestä tai kytkimestä TellStick Netiin
- Liitä mukana toimitettu USB-johto reitittimestä (jos siinä on USB-liitäntä) tai toimitetusta verkkolaitteesta TellStick Netiin

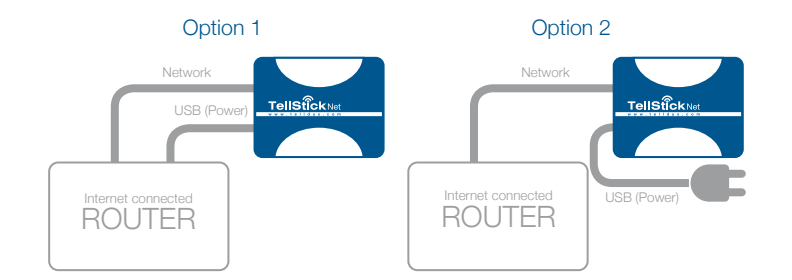

#### 2. TellStick Netin aktivointi

- Avaa verkkoselain ja siirry osoitteeseen http://live.telldus.com
- Luo uusi tili valitsemalla "Create a new account", jos olet uusi käyttäjä

Nyt sinulla on kaksi vaihtoehtoa TellStick Netin aktivoimiseksi, valitse itsellesi parhaiten sopiva vaihtoehto.

#### Vaihtoehto 1: Automaattinen tunnistus

Useimmissa tapauksissa Telldus Live! tunnistaa TellStick Netin automaattisesti. Jos näet alla olevan mukaisen viestin Telldus Live! -verkkosivulla, napsauta aktivointilinkkiä.

## Telldus Live! live.telldus.com

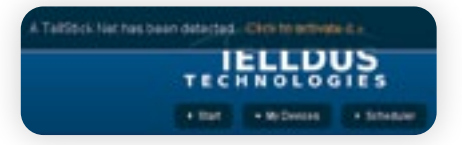

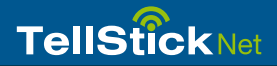

#### Vaihtoehto 2: Lipukkeessa olevan koodin käyttö

Siirry kohtaan "My Locations" Telldus Live! -sivulla, napsauta vihreää plusmerkkiä ja syötä koodi TellStick Netin pohjassa olevasta lipukkeesta.

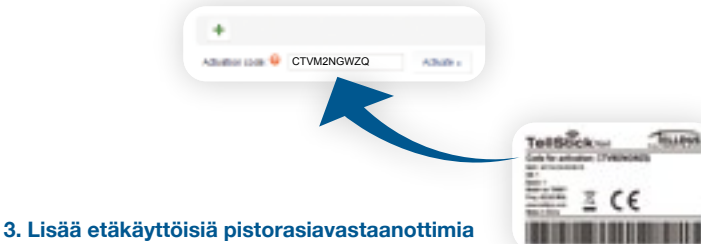

- Napsauta plusmerkkiä
- Valitse vastaanottimen merkki ja malli
- Syötä kyseisen laitteen nimi, esimerkiksi "Keittiö", "Toimisto", jne
- Syötä tarvittavat asetukset vastaanottimen mallin mukaan
- Tallenna napsauttamalla "Save"

#### 4. Muokkaa laitetta

- Napsauta muokattavan laitteen nimeä
- Tee muutokset
- Tallenna napsauttamalla "Save"

#### 5. Poista laite

- Napsauta poistettavan laitteen nimeä
- Napsauta miinusmerkkiä ja napsauta "OK"

| +            |                       |  |
|--------------|-----------------------|--|
| Device Name  |                       |  |
| Centre Type: | (bell larving privit) |  |
|              | Research Delever      |  |
|              | lass -                |  |

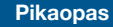

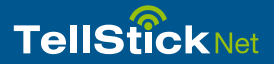

### iPhone-sovelluksen käyttö

Laitteiden ohjaaminen iPhonella on mahdollista. Kun TelldusCenter-sovellus on asennettu, voi ohjata laitteita olitpa missä tahansa.

- 1. Siirry App Storeen, etsi "TelldusCenter" ja asenna se.
- 2. Käynnistä sovellus, napsauta "Settings" ja aktivoi Telldus Live!
- 3. Verkkoselain avautuu ja näyttää kirjautumissivun
- 4. Syötä sähköpostiosoitteesi ja salasanasi, napsauta Login
- 5. Pystyt nyt ohjaamaan laitteitasi iPhonella

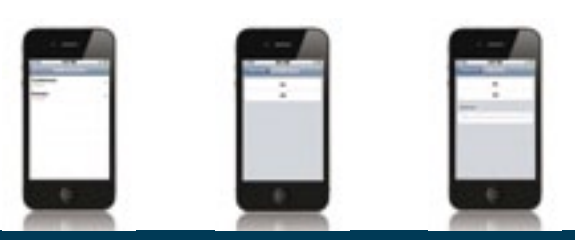

## Verkkosovelluksen käyttö älypuhelimella

Telldus Live! -sivustoa on mahdollista käyttää lähes millä tahansa älypuhelimella asentamatta mitään sovellusta.

- 1. Avaa verkkoselain älypuhelimella ja siirry osoitteeseen live.telldus.com
- 2. Syötäsähköpostiosoitteesijasalasanasijakirjaudu napsauttamalla "Login"
- 3. Pystyt nyt ohjaamaan laitteitasi

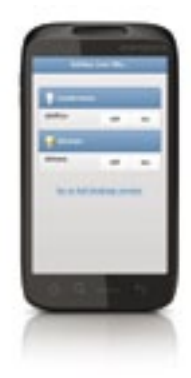

9

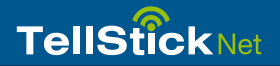

## Vianetsintä / UKK

K: En onnistu opettamaan etäkäyttöiselle pistorasiavastaanottimelle TellStick Netin koodia.

V1: Tarkista, tukeeko TellStick Net etäkäyttöistä pistorasiavastaanotinta.

V2: Etäkytkimen muisti saattaa olla täynnä, yritä nollata muisti ja tee opetusprosessi uudelleen. Katso muistin nollaus etäkytkimen käyttöohjeesta.

#### K: Omat laitteeni/sijaintini näkyy olevan "offline", mitä teen?

V: Tarkista onko verkkokaapeli ja virtalähde kytketty kunnolla. Tarkista myös onko Internet-yhteys päällä ja käynnissä.

K: En pysty ohjaamaan pistorasiavastaanotinta, miksi?

**V1:** Tarkista palaako TellStick Netin punainen LED-valo, kun yrität ohjata laitetta. Punainen valo ilmaisee tiedonsiirtoa TellStick Netistä. Jos pistorasiavastaanottimen ohjaus ei vieläkään onnistu, tarkista onko se määritetty kunnolla. **V2:** Jos verkkoselain on ollut pitkään jouten, olet ehkä joutunut uloskirjautuneeksi, yritä kirjautua jälleen sisään.

## Tuki

Jos tarvitset apua, siirry osoitteeseen www.telldus.com ja mene tuen kohtaan (support). Voit lukea usein kysyttyjä kysymyksiä tai lähettää tukipyynnön.

Täytä lomake ja napsauta "Help Me". Muista antaa mahdollisimman paljon tietoa, ihan pienetkin yksityiskohdat saattavat auttaa. Teemme parhaamme auttaaksemme sinua ratkaisemaan ongelmia.

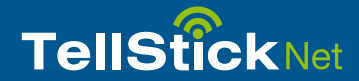

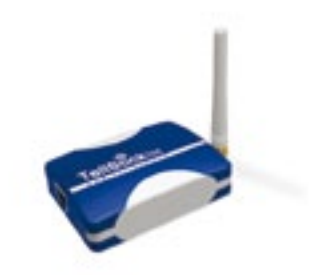

## www.telldus.com

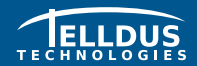

Telldus Technologies AB www.telldus.com